## Формирование информации о результатах исполнения договора в реестре договоров

Для формирования информации о результатах исполнения договора пользователь в папке «Реестр договоров» > «Реестр договоров свыше 100 тысяч рублей» в фильтре «Размещено в ЕИС» выделяет необходимый договор и нажимает Формирование исполнения договора] (*Рисунок 1*).

| ×                                           | P  | або | чий стол  | Догово       | p        | ×           |        |            |  |
|---------------------------------------------|----|-----|-----------|--------------|----------|-------------|--------|------------|--|
| Навигатор                                   | До | гов | ор - Разм | мещено в ЕИС |          |             |        |            |  |
| АРМ Заказчика                               | 2  | •   | 🖶 • 🕚     | 🖉 🔹 🤸 📰 📑    | 0Σ       | ğt 👃        | ta + S | × 🛈 🖬      |  |
| Гиповое положение о закупке                 |    | _   |           |              |          |             |        |            |  |
| Положение о закупке                         |    | Быс | трый по   | иск          |          | Поиск Сброс |        | Сброси     |  |
| Планирование закупок                        |    |     |           |              |          |             |        |            |  |
| D Существление закупок                      |    |     | <b></b>   | Цена         | ИНН      | инн         |        | Поставщик, |  |
| 🔺 🧰 Реестр договоров                        |    |     | •         | договора     | постан   | вщика       | испол  | нитель     |  |
| ⊿ 🚞 Реестр договоров свыше 100 тысяч рублей |    |     |           |              |          |             |        |            |  |
| 📄 Формирование сведений и документов        |    | 1   | <b>~</b>  | 1 063 664,0  | 0 701715 | 52621       | AO "M  | ЕДТЕХН     |  |
| 🗟 Принят в ЕИС                              |    | 2   |           | 960 572,8    | 770121   | 13835       | 000 "  | МЕДИП      |  |
| 🔁 Размещено в ЕИС                           |    | 3   |           | 529 780,0    | 0 701714 | 48103       | 000 "  | СТК"       |  |
| Реестр договоров до 100 тысяч рублей        |    | 4   |           | 817 133 6    | 4 770704 | 49388       | ПУБЛІ  | UVHOE A    |  |
| Исполнение договора                         | -  |     |           | 404 704 0    | 700500   | 7007        | OFWE   | CTRO C     |  |

Рисунок 1. Формирование исполнения договора

Далее документ отразится в папке «Реестр договоров» > «Исполнение договора» в фильтре «В работе» с аналитическим признаком «В работе». В данном фильтре пользователь выбирает соответствующий документ и нажимает на него двойным кликом ЛКМ (левой кнопкой мыши) либо выделяет его

и нажимает 🖻 [Редактировать].

Для формирования сведений о поставке товара, оказании услуги, выполнении работы пользователь:

В открывшейся электронной форме «Информация об исполнении договора» пользователь необходимое количество раз (в зависимости от количества вносимых документов об исполнении) во вкладке «Исполнение договора» > «Информация о документах приемки» нажимает 🖻 [Добавить строку].

Далее во вкладке «Информация о документах приемки» пользователь в каждой из созданных строк заполняет столбцы «Номер документа», «Наименование документа», «Дата документа», «Количество поставляемого товара, объем выполненных работ, оказанных услуг», «Страна происхождения товара» (Рисунок 2).

| [ | Инфо                         | Анформация о документах приемки |        |                    |                           |                   |              |                                   |                     |                    |                                                                                           |
|---|------------------------------|---------------------------------|--------|--------------------|---------------------------|-------------------|--------------|-----------------------------------|---------------------|--------------------|-------------------------------------------------------------------------------------------|
|   | 🖻 🗄 🗄 🖅 🕅 🗱 🎦 🍞 🗍 🕷 \Sigma 💼 |                                 |        |                    |                           |                   |              |                                   |                     |                    |                                                                                           |
|   |                              |                                 | N⊵ n/n | Номер<br>документа | Наименование<br>документа | Дата<br>документа | Ед.измерения | Страна<br>происхождения<br>товара | Позиция<br>договора | Цена за<br>единицу | Количество<br>поставляем<br>товара,<br>объем<br>выполненн<br>работ,<br>оказанных<br>услуг |
|   | 1                            |                                 | 1      | 4451               | Акт о прием               | 30.11.2021        | Килограмм    | Российская                        | строка №1:          | 78,00              | 1 222,40000                                                                               |

Рисунок 2. Строка с информацией о документах приемки

Далее пользователь в каждой из созданных строк в столбце «Позиция договора» нажимает двойным кликом ЛКМ (левой кнопкой мыши) ... и в открывшейся

электронной форме «Строки продукции договора» устанавливает связь с соответствующей позицией договора. Также при этом доступен множественный выбор строк позиций договора. При выборе нескольких позиций договора по каждой позиции в таблице автоматически создается строка с указанием информации о документе приемки из исходной строки. (*Рисунок 3*).

| Информация о документах прием | С                 |          | torgi223.finde | p.org Строки п          | родукции договор       | а             |
|-------------------------------|-------------------|----------|----------------|-------------------------|------------------------|---------------|
|                               |                   | 10       | Sanow          | інить                   |                        |               |
|                               | Быс               | трый пои | ск             | Поиск                   | Сбросить 📑 Ве          | ыводить по 15 |
| III ▼ Nº n/n Ad               | озиция<br>оговора |          | Номер п/п      | Наименование            |                        | Ед. Изм.      |
|                               | 1                 |          | 1              | Игла инъекционная спина | альная для анестезии   | ШТ            |
|                               | 2                 |          | 2              | Катетер периферический  | , внутривенный, стерил | ШТ            |
| 1 🗌 I CT                      | трока №3: 3       |          | 3              | Катетер периферический  | , внутривенный, стерил | ШТ            |
|                               | 4                 |          | 4              | Катетер периферический  | , внутривенный, стерил | ШТ            |

Рисунок 3. Выбор позиций договора

При нажатии кнопки 🖾 «Подгрузить полный объем» в каждой из созданный строк в столбец «Количество поставляемого товара, объем выполненных работ, оказанных услуг» автоматически выгружается полный объем, предусмотренный соответствующей позицией договора.

Обращаем внимание, что путем нажатия кнопки 🗎 возможно копирование уже созданных ранее строк!

Для формирования сведений об оплате за поставленный товар, оказанную услугу, выполненную работу либо при условии авансирования пользователь:

Необходимое количество раз (в зависимости от количества вносимых документов об исполнении) во вкладке «Исполнение договора» > «Информация об оплате» нажимает 🖆 [Добавить строку].

Далее в каждой из созданных строк пользователь при необходимости заполняет столбцы: «Дата оплаты», «Валюта платежа», «Фактически оплачено», «Авансовый платеж» с указанием значения «Да» или «Нет» (Рисунок 4).

| Информац | Информация об оплате |     |             |                |             |                                                         |                     |            |  |
|----------|----------------------|-----|-------------|----------------|-------------|---------------------------------------------------------|---------------------|------------|--|
| -2 3- 0  | 岩 🖙 🖻 🌹 🙀 🕱 🖸 🛅      |     |             |                |             | 🗃 Выводить по 15 🛛 🖉 Страница 🚺 из 1 🕨 🕅 Строки 1 - 1 и |                     |            |  |
|          | r Nº                 | n/n | Дата оплаты | Валюта платежа | Курс валюты | Фактически<br>оплачено                                  | Авансовый<br>платеж | Документы  |  |
| 1        |                      | 1   | 27.09.2021  | Российский     | 0,00        | 100 000,00                                              | Нет                 | Товарная н |  |

Рисунок 4. Информация об оплате

В столбце «Документы» пользователь нажимает двойным кликом ЛКМ (левой кнопкой мыши) . для открытия электронной формы «Документы о приемке исполнения».

В открывшейся электронной форме пользователь выбирает ранее созданный документ о приемке, на основании которого осуществлена оплата.

Пользователь может выбрать сразу несколько документов о приемке, в результате чего, в таблице такие документы отразятся через запятую.

Далее во вкладке «Исполнение договора» пользователь заполняет поле «Дата окончания исполнения (отдельного этапа исполнения):».

В электронной форме «Информация об исполнении договора» пользователь при необходимости вносит информацию во вкладке «Информация о неустойках».

случае завершения исполнения договора пользователь активирует B чек-бокс «Исполнение завершено».

В случае активации чек-бокса «Ввести информацию о расторжении договора» становится активной вкладка «Расторжение договора», в которой пользователь «Основание расторжения договора», «Дата расторжения заполняет поля договора», «Наименование основания расторжения договора», «Наименование документа-основания», «Дата документа-основания», «Номер документаоснования» (Рисунок 5).

| ۵                                                   |                            |                                         | Информация об исполнении договора -       | — Mozilla Firefox |
|-----------------------------------------------------|----------------------------|-----------------------------------------|-------------------------------------------|-------------------|
| 🔽 🎜 🖙 torgi223.findep.org:8080/webtorgi             | _223/view.htm?pg=edit&d    | t=DOCUMENTS_GOS_AKT_223FZ&dl=1          | 637809&rt=&dm=&vl=245368849&rn=582891&key | =18_2_6_6497      |
|                                                     |                            |                                         |                                           |                   |
| Дата заполнения<br>документа Дата регистрации       | Номер редакции<br>сведений | Реестровый номер                        |                                           |                   |
| 210712020                                           | 1                          |                                         |                                           |                   |
| Исполнение завершено ка исполнение будет            | считаться незавершен       | Вести информацию о расторжении договора |                                           |                   |
| Сведения о договоре                                 |                            |                                         |                                           |                   |
| Номер реестровой записи 57017002337200<br>договора: |                            |                                         |                                           |                   |
| Дата заключения договора:                           |                            |                                         |                                           |                   |
| Наименование заказчика: областное госуда            | арственное автономное учр  | еждение культуры "Дворец народного тв   | орчества "Авангард"                       |                   |
| Инн: 7017002337 КПП: 701701001                      |                            | _                                       |                                           |                   |
| Исполнение договора Информация о неустойках         | Расторжение договора       | именения                                |                                           |                   |
| Основание расторжения договора                      |                            |                                         |                                           |                   |
| Соглашение сторон                                   |                            | ~                                       |                                           |                   |
| Дата расторжения 09.10.2020<br>договора:            |                            |                                         |                                           |                   |
| Наименование основания расторжения дог              | овора                      |                                         |                                           |                   |
| соглашение сторон                                   |                            |                                         |                                           |                   |
| Наименование документа-основания                    |                            |                                         |                                           |                   |
| Дополнительное соглашение к договору                |                            | ~                                       |                                           |                   |
| Номер документа-основания                           |                            |                                         |                                           |                   |
| Nº 1                                                |                            |                                         |                                           |                   |
| Дата документа-основания: 09.10.2020                |                            |                                         |                                           |                   |

Рисунок 5. Вкладка «Расторжение договора»

Q Прикрепленные Далее пользователь нажимает файлы] [] [Добавить...], подгружает документы об исполнении договора, сформированные в соответствии с пунктом 11 Правил ведения реестра договоров, заключенных заказчиками по результатам закупки, утвержденных Постановлением Правительства Российской Федерации от 31.10.2014 № 1132 «О порядке ведения реестра договоров, заключенных заказчиками по результатам закупки» и нажимает 🗟 [Сохранить] (Рисунок 6).

| <b></b> 3                                                  |               |
|------------------------------------------------------------|---------------|
| Файл:                                                      | Выберите файл |
| Комментарий:                                               |               |
|                                                            |               |
|                                                            |               |
| Тип файла:                                                 |               |
| Отправить файл во<br>внешнюю Систему<br>(ЕИС, ЭТП и т.д.): |               |
| Уникальный<br>идентификатор                                |               |
| Готово                                                     |               |

3

Рисунок 6. Форма для загрузки договора

Далее пользователь в электронной форме «Информация об исполнении договора» нажимает 🗟 [Сохранить] (Рисунок 7).

| ۵                                                                                                    |                                                                                                    |                                 | Информация об исполнении договора — М                                      |  |  |  |  |  |
|----------------------------------------------------------------------------------------------------|----------------------------------------------------------------------------------------------------|---------------------------------|----------------------------------------------------------------------------|--|--|--|--|--|
| 🗊 🔏 端 torgi223.finde                                                                                                    | p.org:8080/webtorgi_2                                                                                                    | 23/view.htm?pg=edit&d           | dt=DOCUMENTS_GOS_AKT_223FZ&dl=1637809&rt=&dm=&vl=245368849&rn=582891&key=1 |  |  |  |  |  |
| 🔒 d² 🕕 💷 📀                                                                                                    |                                                                                                    |                                 |                                                                            |  |  |  |  |  |
| дата заполнения<br>документа <u>Д</u><br>21.07.2020                                                                      | lата регистрации                                                                                                    | Номер редакции<br>сведений<br>1 | Реестровый номер                                                           |  |  |  |  |  |
| Исполнение завершено<br>При снятии данного призна                                                                        | ☐ Исполнение завершено   Ввести информацию о расторжении договора   При снятии данного признака исполнение будет считаться незавершенным |                                 |                                                                            |  |  |  |  |  |
| Сведения о договоре                                                                                                    |                                                                                                    |                                 |                                                                            |  |  |  |  |  |
| Номер реестровой записи<br>договора:                                                                                     | 5701700233720000                                                                                                    |                                 |                                                                            |  |  |  |  |  |
| Дата заключения договор                                                                                                  | Дата заключения договора:                                                                                                    |                                 |                                                                            |  |  |  |  |  |
| Наименование заказчика: областное государственное автономное учреждение культуры "Дворец народного творчества "Авангард" |                                                                                                    |                                 |                                                                            |  |  |  |  |  |
| инн: 7017002337 КПП: 701701001                                                                                           |                                                                                                    |                                 |                                                                            |  |  |  |  |  |
| Исполнение договора Информация о неустойках Расторжение договора Изменения                                               |                                                                                                    |                                 |                                                                            |  |  |  |  |  |

Рисунок 7. Сохранение информации

Далее пользователь выделяет необходимый документ и нажимает [Отправить документ в ЕИС] (*Рисунок 8*).

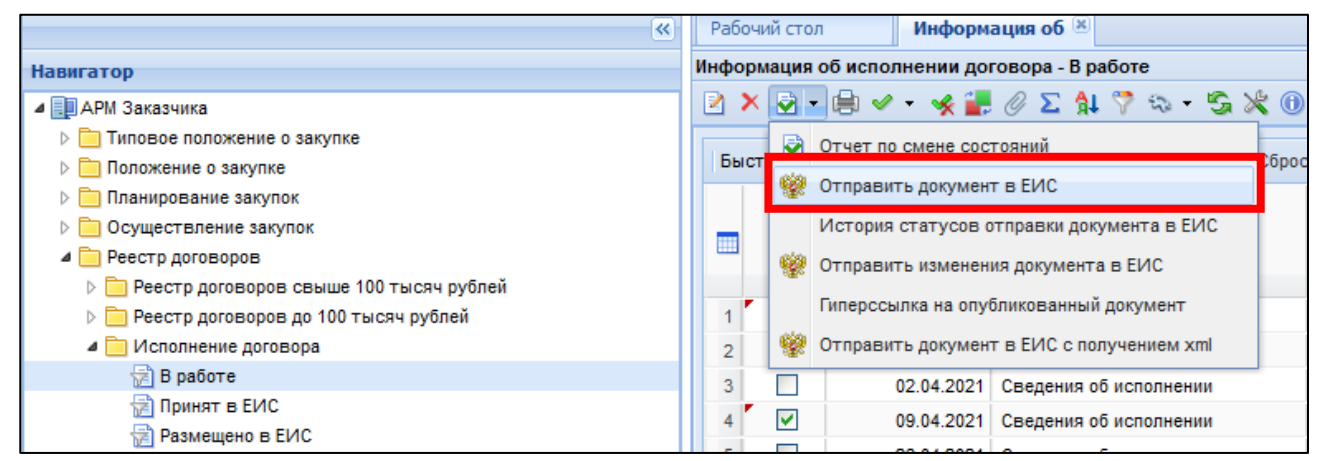

Рисунок 8. Отправка информации и документов в ЕИС

Далее документ отразится в папке «Реестр договоров» > «Исполнение договора» в фильтре «Принят в ЕИС» с аналитическим признаком «Принят в ЕИС».

В случае ошибки принятия документов при отправке в ЕИС у документов в КИС будет установлен аналитический признак «Ошибка при отправке документа в ЕИС» и документ останется в фильтре «В работе».

Причину возникновения ошибки можно посмотреть, выделив документ и нажав кнопку [История статусов отправки документа в ЕИС] (*Рисунок 9*).

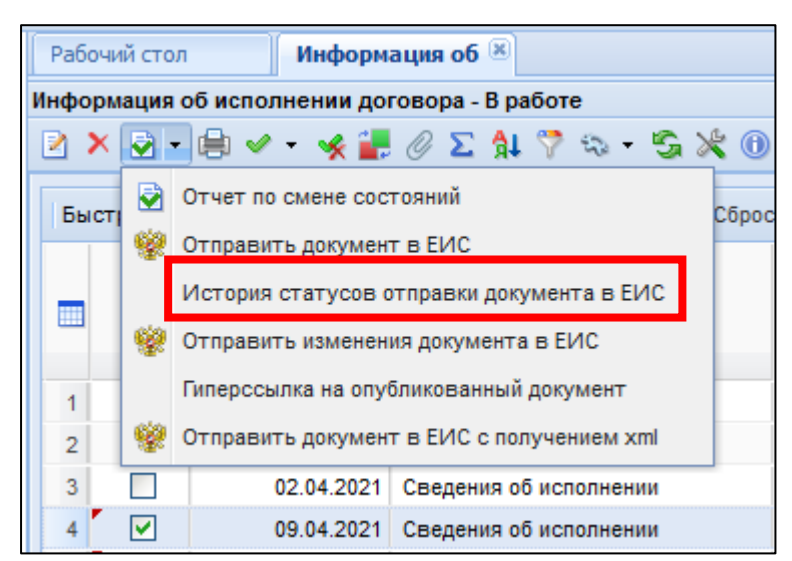

Рисунок 9. Кнопка «История статусов отправки документа в ЕИС»

После загрузки документов пользователь в личном кабинете ЕИС по 223-ФЗ размещает документы в ЕИС.

В ЕИС на форме сообщения выводится заголовок: «Фиксация поступления электронного документа и размещение информации в Единой информационной системе в сфере закупок является юридически значимым действием, влекущим ответственность за подписанную электронной подписью информацию!», а также текст сообщения: «Вы уверены, что хотите зафиксировать поступление электронного документа и разместить информацию о результатах исполнения договора?».

При нажатии на кнопку «Разместить» / «Зафиксировать поступление электронного документа и разместить» документ переходит из статуса «Проект» в статус «Размещено», открывается окно с печатной формой с информацией о результатах исполнения договора.

Далее пользователь в отразившейся печатной форме нажимает кнопку «Зафиксировать поступление электронного документа, подписать и разместить».

После этого документ отразится в папке «Реестр договоров» > «Исполнение договора» в фильтре «Размещено в ЕИС» с аналитическим признаком «Опубликовано» с указанием реестрового номера и даты размещения документа в ЕИС.